# 書画カメラコントローラーソフトウェア Image Mate インストール説明書

本書に記載されております内容は、改良のため予告なく変更することがありますのでご了承ください。 本書の記載内容に関する工業所有権の実施許諾や、その他の権利に対する保証を認めたものではありません。 本書に記載された内容を、当社に無断で転載または複製することを禁じます。

注意の、・本機の映像切り替えが SD モードの場合、Image Mate で本機を操作することはできません。詳細は本機取扱説明書をご覧ください。 ・本機の USB モードがマスストレージに設定されている場合、Image Mate で本機を操作することはできません。詳細は本機取扱説明 書をご覧ください。

CD を使用する上でのご注意

·JavaScriptをオンにしてください。

· Adobe Flash Player、Adobe Acrobat Reader をインストールしてください。

適切な環境でない場合、動作しない効果や表示が崩れるページなどがあります。

### Windows OS へのインストール

## ■システムの条件

Image Mate および Image Mate TWAIN を使用するには以下の環境が必要です。

| 対象書画カメラ      | L-1ex、TT-02RX、L-1zero、L-1zeror、L-1n、TT-02s、P10S、P30S、P10、P100、P100N、                                                                           |  |  |
|--------------|----------------------------------------------------------------------------------------------------|--|--|
|              | CO-10 (i-Pochette)、FF-1、HV-110u                                                                                                    |  |  |
| 対応機種         | IBM PC/AT 互換機                                                                                                    |  |  |
| オペレーティングシステム | Microsoft Windows XP Home Edition / Professional SP2                                                                                           |  |  |
|              | Microsoft Windows Vista Home Basic / Home Premium / Business / Enterprise / Ultimate                                                           |  |  |
|              | Microsoft Windows 7 Starter / Home Premium / Professional / Ultimate                                                                           |  |  |
| CPU          | Intel Pentium 4 2GHz 同等以上を推奨(Vista / Windows7 の場合は Intel Pentium 4 3GHz 同等以上を推奨)                                                               |  |  |
| メモリ          | 512M バイト以上を推奨(Vista / Windows7 の場合は 1G バイト以上を推奨)                                                                                               |  |  |
| ハードディスク      | 約 1G バイト 以上                                                                                                    |  |  |
| 画面解像度        | 1024 × 768 ピクセル以上 65536 色以上                                                                                                    |  |  |
| USB          | USB 2.0 HI-SPEED                                                                                                    |  |  |
| ソフトウェア       | <ul> <li>Microsoft PowerPoint 2000、2002、2003 及び 2007<br/>(パワーポイントファイル (ppt、pptx) から jpeg ファイルへの変換時必要)</li> <li>DirectX9.0 (動画再生時必要)</li> </ul> |  |  |
|              | 注意 🕑 DirectX をインストールするには、Microsoft の EULA(End User License Agreement)が必要になります。                                                                 |  |  |

# ■インストール

Image Mate および Image Mate TWAIN を使用するには、USB デバイスドライバを正しくコンピュータにインストールする必要があります。 インストールするには管理者としてログオンしてください。インストールする前に本体を接続しないでください。

1. Image Mate をインストールするパソコン(以下パソコン)に、Image Mate CD を入れてください。

2. インストール開始画面が起動します。(インストール開始画面が表示されない場合、CDの Win → startup.exe を実行してください。)

- 3. 言語を選択の上、「Image Mate インストール」を実行し、指示に従いインストールを進めてください。
- 4. インストール終了後、書画カメラ(以下本体)とパソコンとを、USB ケーブルで接続してください。
- 5. パソコンの環境によっては、「新しいハードウェアの追加(検索)ウィザード」ダイアログが表示されます。 指示に従い新しいハードウェアの追加を進めてください。

6. 本体が正しく認識された後、デスクトップの Image Mate ショートカットを使って Image Mate を起動してください。

# ■アンインストール

アンインストールするには管理者としてログオンしてください。

1. スタートメニュー → ELMO → Image Mate → Uninstall をクリックし、指示に従いアンインストールを行ってください。

# ■ヘルプ

ヘルプは CD の [Win → help] フォルダまたは [Win → manuals] にあります。

# Mac OS X へのインストール

#### ■システムの条件

Image Mate を使用するには以下の環境が必要です。

| 対象書画カメラ      | L-1ex、TT-02RX、L-1zer     |
|--------------|--------------------------|
|              | FF-1、HV-11Ou             |
| 対応機種         | Mac OS X が動作するハー         |
| オペレーティングシステム | Mac OS X 10.5.8          |
|              | Mac OS X 10.6.2          |
| CPU          | PowerPC G4、G5            |
|              | Intel Core 2 Duo、Intel X |
| メモリ          | 512M バイト以上を推奨            |
| ハードディスク      | 約1Gバイト以上                 |
| 画面解像度        | 1024 × 768 ピクセル以」        |
| USB          | USB2.0 HI-SPEED          |
| ソフトウェア       | QuickTime                |

### ■インストール

インストールするには管理者としてログオンしてください。インストールする前に本体を接続しないでください。 1. Image Mate をインストールするパソコン(以下パソコン)に、Image Mate CD を入れてください。

- 2. CD の Mac → ImageMate.pkg を実行してください。
- 3. インストールプログラムが起動します。画面の指示に従いインストールを進めてください。
- 5. Image Mate アイコンを選択して、Image Mate を起動してください。

# ■アンインストール

アンインストールするには管理者としてログオンしてください。 1. [Image Mate] フォルダをゴミ箱にドラッグしてください。 2. CD OU→ V→ Mac → Image Mate Uninstaller.app をダブルクリックしてください。

- 3. アンインストールプログラムが起動します。
- 画面の指示に従ってアンインストールを進めます。

# ■ヘルプ

ヘルプは CD の [Mac] フォルダにあります。

# 商標について

- Image Mate は株式会社エルモ社の商標または登録商標です。
- IBM は、International Business Machines Corporation の登録商標です。
- Intel および Intel Pentium 4、Intel Core 2 Duo、Intel Xeon は Intel Corporation の登録商標です。

- る登録商標または商標です。
- JavaScript は、Sun Microsystems, Inc.の米国およびその他の国における登録商標です。
- ●その他、記載の商品名、会社名は一般に各社の登録商標または商標です。

### 免責事項

- 本書の内容、および Image Mate、Image Mate TWAIN は、将来予告無しに変更することがあります。
- あります。

#### ●製品のお問い合わせは、下記営業部へ エルモソリューション販売株式会社

| 営 業 本 部    | 〒550-0014  | 大阪市西区北 |
|------------|------------|--------|
| 首都圈営業部     | 〒108-0073  | 東京都港区  |
| 中部営業部      | 〒 467-8567 | 名古屋፣   |
| 近畿四国営業部    | 〒 540-0039 | 大阪市    |
| 東北営業部      | 〒 980-0023 | 仙台市青葉図 |
| 中国営業部      | 〒730-0041  | 広島市中   |
| 九 州 営 業 部  | 〒812-0039  | 福岡市博多  |
| セキュリティ営業本部 | 〒108-0073  | 東京都港区  |
| AV 営業本部    | 〒108-0073  | 東京都港区  |

o、L-1zero r、L-1n、TT-02s、P10S、P30S、P10、CO-10 (i-Pochette)、

ドウェア

leon

: 1670 万色以上

4. インストール終了後、書画カメラ(以下本体)とパソコンとを、USB ケーブルで接続してください。

Microsoft、Windows、PowerPointは米国 Microsoft Corp.の米国およびその他の国における登録商標または商標です。

• Apple、Apple ロゴ、Mac、Mac OS、Macintosh、および QuickTime は、米国その他の国で登録された AppleInc.の商標です。

• Adobe、Adobe Reader、Adobe Flash Player は、Adobe Systems Incorporated(アドビ システムズ社)の米国およびその他の国におけ

● お客様のコンピュータにインストールされておりますソフトウェアまたは周辺機器の影響により、当社のソフトウェアの動作に支障をきたす事が

●当社のソフトウェアのご使用により生じた直接および間接の損害につきましては、当社は一切責任を負いかねますので、あらかじめご了承下さい。

七堀江三丁目12番23号 三木産業ビル7階 三田三丁目 12番 16号 山光ビル 4 階 市瑞穂区明前町6番14号 中央区東高麗橋2番4号 区北目町1番18号 ピースビル北目町4階 区小町5番8号 ドルチェ2階 区冷泉町2番8号 朝日プラザ祇園2階 三田三丁目 12番 16号 山光ビル 4 階 三田三丁目 12番 16号 山光ビル 4 階

URL:http://www.elmosolution.co.jp

**1**(06)7670-0025 **T** (03)3453-6471 ☎ (052)811-5261 **T** (06)6942-3221 ☎ (022)266-3255 ☎ (082)248-4800 **T** (092)281-4131 **7** (03)3453-6471 **T** (03)3453-6471